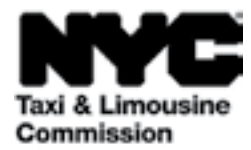

# Gid Pratik pou: (TLC UP) Pòtay Telechajman Komisyon Taksi ak Limouzin

NYC.GOV/TLCUP (TLC UP) se yon mwayen rapid, fasil ak pratik pou ranpli egzijans aplikasyon an, telechaje dosye vwayaj yo, epi gade enfòmasyon yo a tan reyèl sou lisans ou an.

Gid sa a pral bay enstriksyon etap pa etap sou fason pou itilize TLC UP.

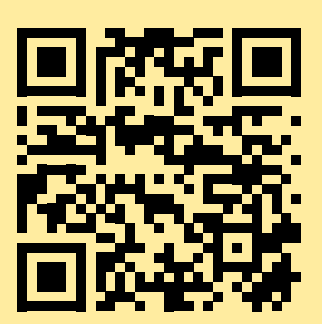

03.09.2021

# Lis Sijè yo

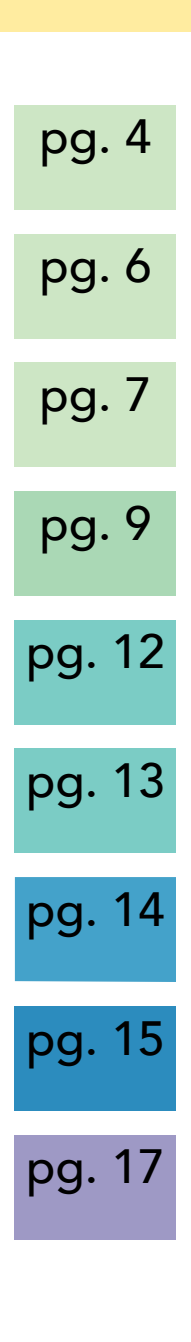

# Egzanp Dokiman Foto Lisans TLC - tip Chofè, Lisans Machin

# pg. 3

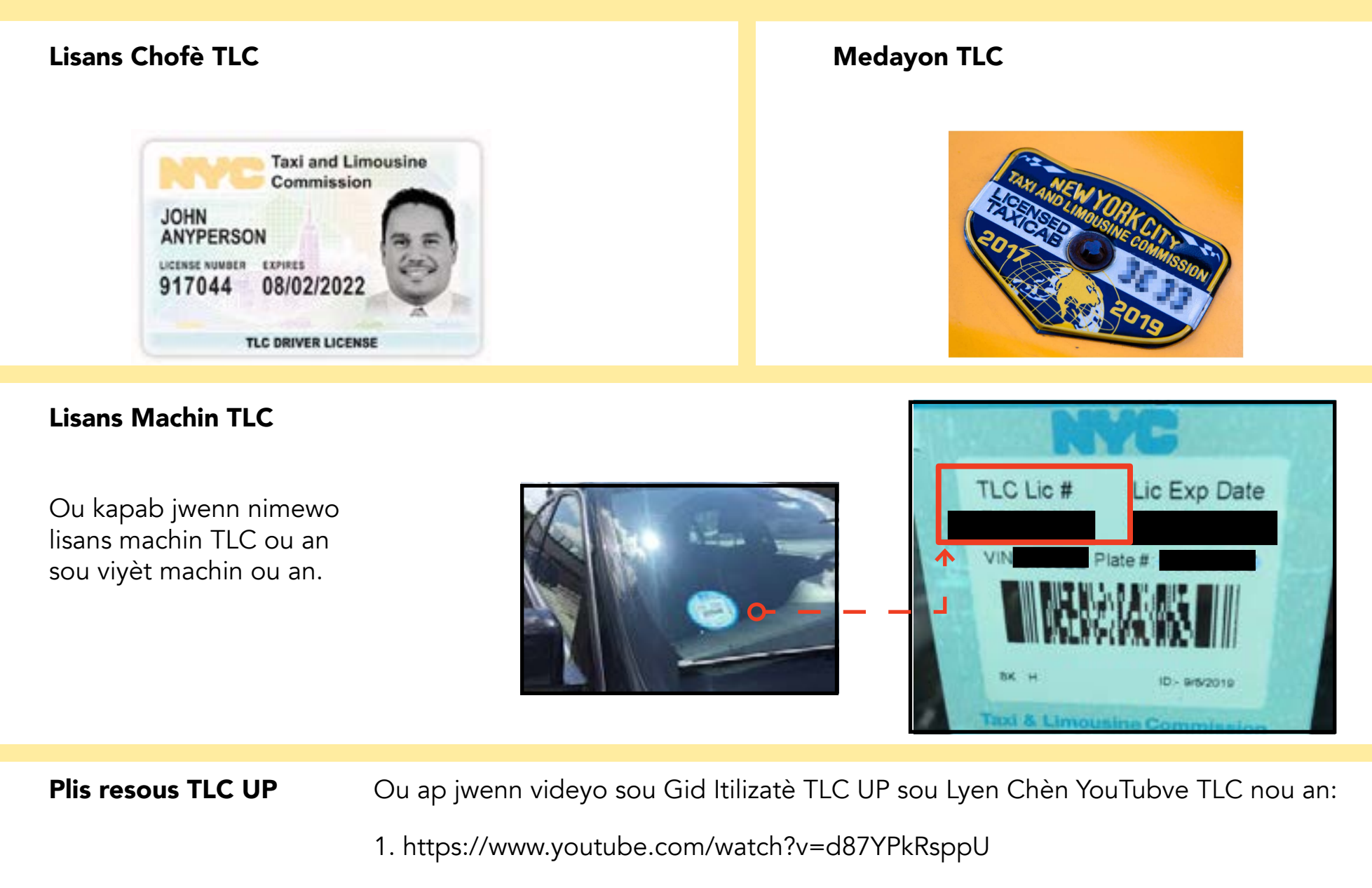

- 2. https://www.youtube.com/watch?v=lkUGmrEeuSA
- 3. https://www.youtube.com/watch?v=J2wsIHhCFfU

pg. 4

Konekte:

- 1. Ale sou <u>NYC.GOV/TLCUP</u>
- 2. Konekte grasa:
- Nimewo lisans oswa nimewo aplikasyon TLC ou an
- Kòd postal pou voye kourye (kote yo voye kourye ou)
- Senk (5) dènye chif nan Nimewo Sekirite Sosyal ou oswa Nimewo Idantifikasyon Anplwayè ou.
- 3. Klike sou bouton 'Sign In' (Konekte).

(REMAK: TLC UP baze sou lisans epi ou pral wè sèlman enfòmasyon ki gen pou wè ak nimewo lisans ou te konkete ak li a. Pa egzanp, si ou konekte ak lisans chofè ou an, ou pral wè sèlman enfòmasyon ki gen pou wè ak lisans chofè ou an. Si ou konekte ak lisans machin ou an, ou pral wè sèlman enfòmasyon ki gen pou wè ak lisans machin ou an.)

| Commission                        |  |
|-----------------------------------|--|
| TLC Portal                        |  |
| TLC Application or License Number |  |
| 44444                             |  |
| Mailing Zip Code                  |  |
| 10000                             |  |
| Last 5 Digits of SSN or EIN       |  |
|                                   |  |

# 1. Fason pou konekte nan Pòtay Telechajman TLC a (Kontinye)

**Verifye imèl ou:** (Sa ka pa aplikab pou tout chofè ki gen lisans nan moman koneksyon an.)

A. Si se premye fwa ou ap konekte nan TLC UP, yo pral mande ou pou verifye adrès imèl ou.

B. Pou verifye adrès imèl ou, tape imèl ou nan bwat tèks la epi klike sou 'Submit' (Soumèt). Epi, fèmen aplikasyon an.

C. Tousuit apre, ou pral resevwa yon imèl verifikasyon TLC voye ki mande ou pou verifye adrès imèl sa a.

D. Klike sou lyen ki nan imèl la. (Si ou pa kapab klike sou lyen an, kopye epi kole li nan navigatè entènèt ou an.)

E. Ou verifye imèl ou an kounye a. Rekonekte nan TLC Up.

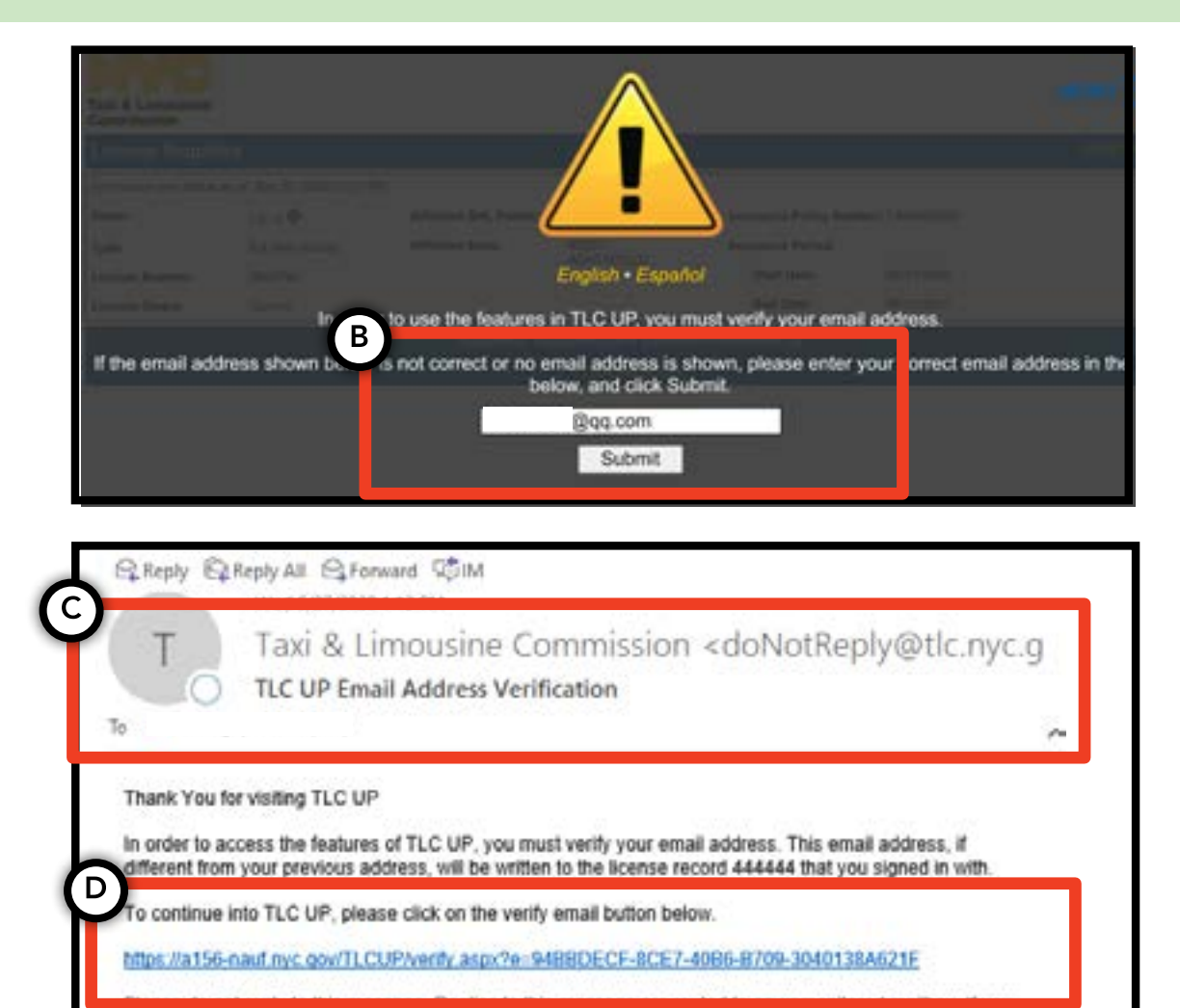

have questions please email. LicensingInguiries@tlc.mvc.gov.

# 2. Fason pou wè enfòmasyon jeneral sou lisans ou an

1. Pou wè enfòmasyon jeneral sou lisans ou an, navige nan seksyon ki gen tit 'License Snapshot' (Foto Lisans) nan paj prensipal la.

2. Klike sou bouton 'Show More +' (Afiche Plis +) pou agrandi seksyon an.

 Navige nan chan yo pou jwenn enfòmasyon ki enterese ou yo.
Selon tip lisans ou an, yo pral montre ou plizyè chan enfòmasyon ki diferan.

(Egzanp chan yo gen ladan: estati lisans lan, dat ekspirasyon lisans lan, orè tès dwòg la, ak peryòd asirans machin lan.)

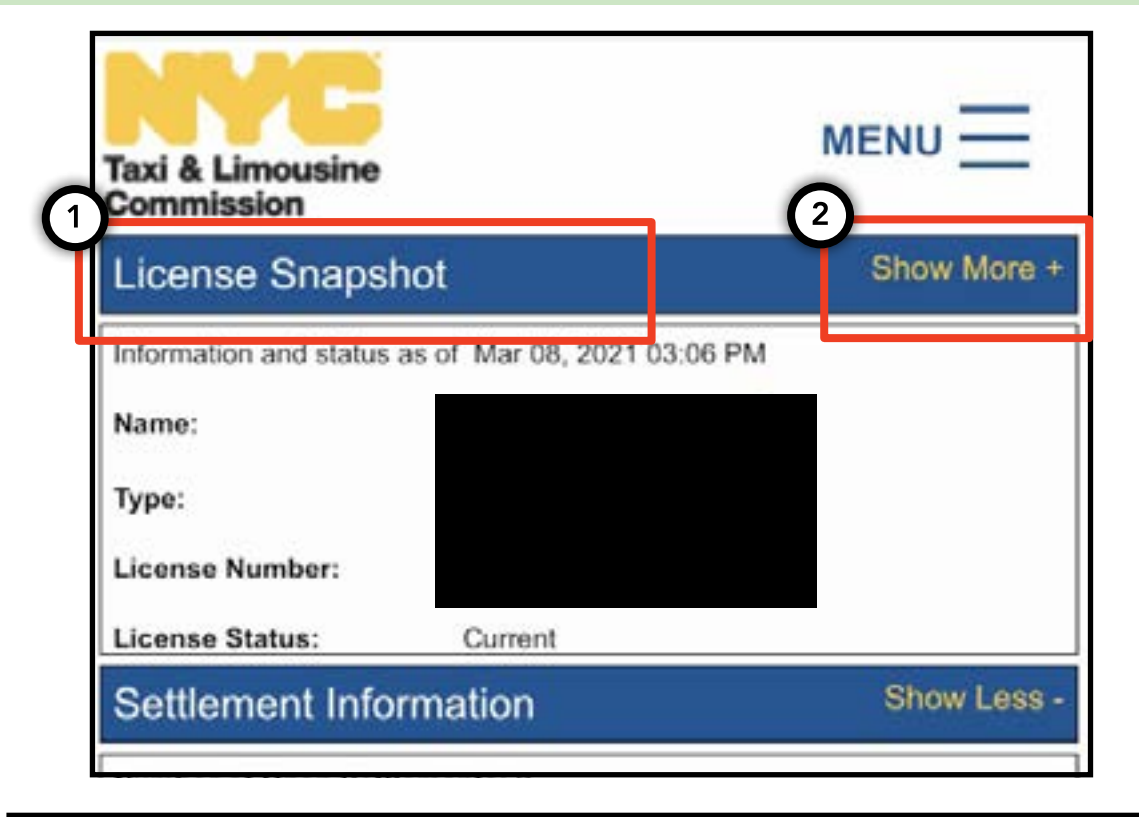

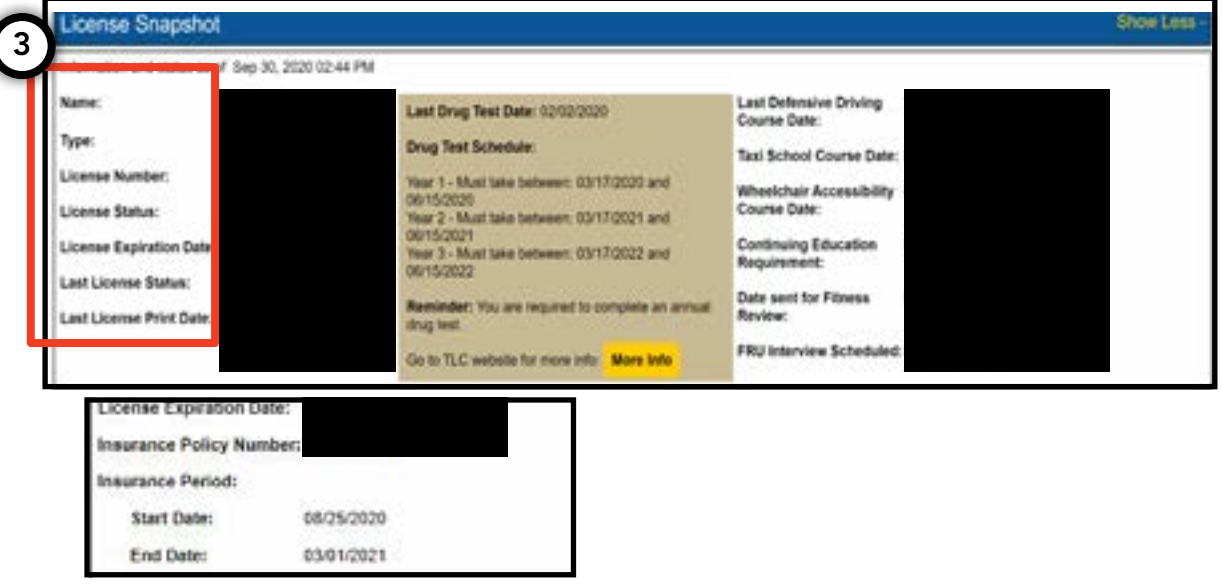

# 3. Fason pou wè sispansyon, antant ak sitasyon yo

#### Pou Antant yo:

1. Pou wè antant yo, navige nan seksyon ki rele 'Settlement Information' (Enfòmasyon sou Antant) lan nan paj prensipal la.

2. Klike sou bouton 'Show More +' (Afiche Plis +) pou agrandi seksyon an.

3. Si ou gen antant ki louvri, yon apèsi sou chak antant pral afiche la a. Pou yon rezime detaye sou chak antant ak sa pou fè apre, Klike sou bouton 'More Info' (Plis Enfòmasyon) ki sou bò dwat la.

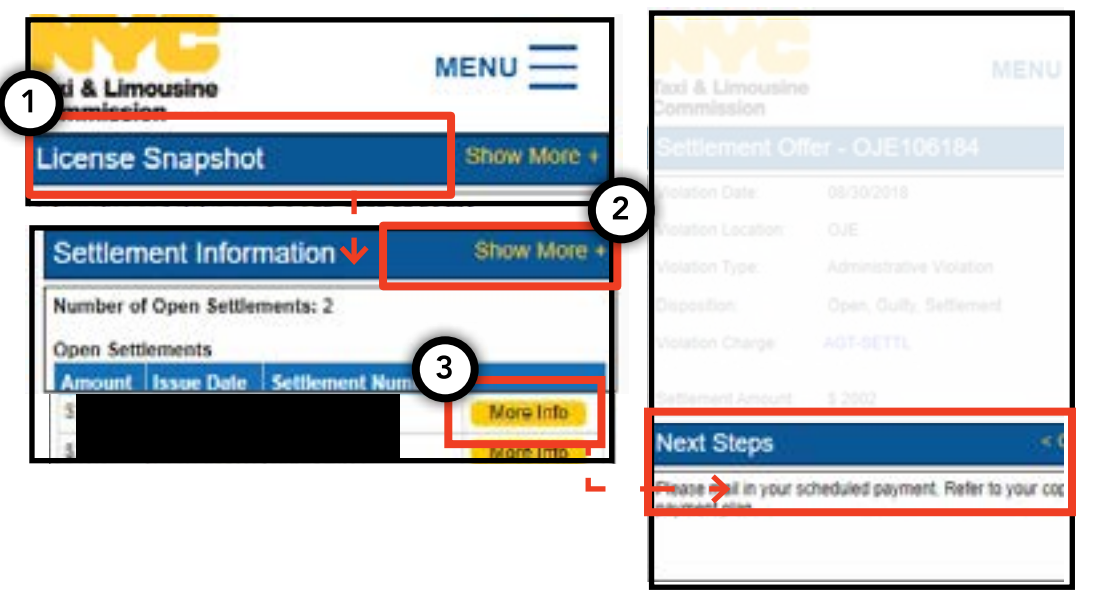

#### Pou Sispansyon yo:

1. Pou wè antant yo, navige nan seksyon ki rele 'Suspension Information' (Enfòmasyon sou Sispansyon) nan paj prensipal la.

2. Klike sou bouton 'Show More +' (Afiche Plis +) pou agrandi seksyon an.

3. Si ou gen sispansyon ki louvri, yon apèsi sou chak sispansyon pral afiche la a. Pou yon rezime detaye sou chak sispansyon ak sa pou fè apre, Klike sou bouton 'More Info' (Plis Enfòmasyon) ki sou bò dwat la.

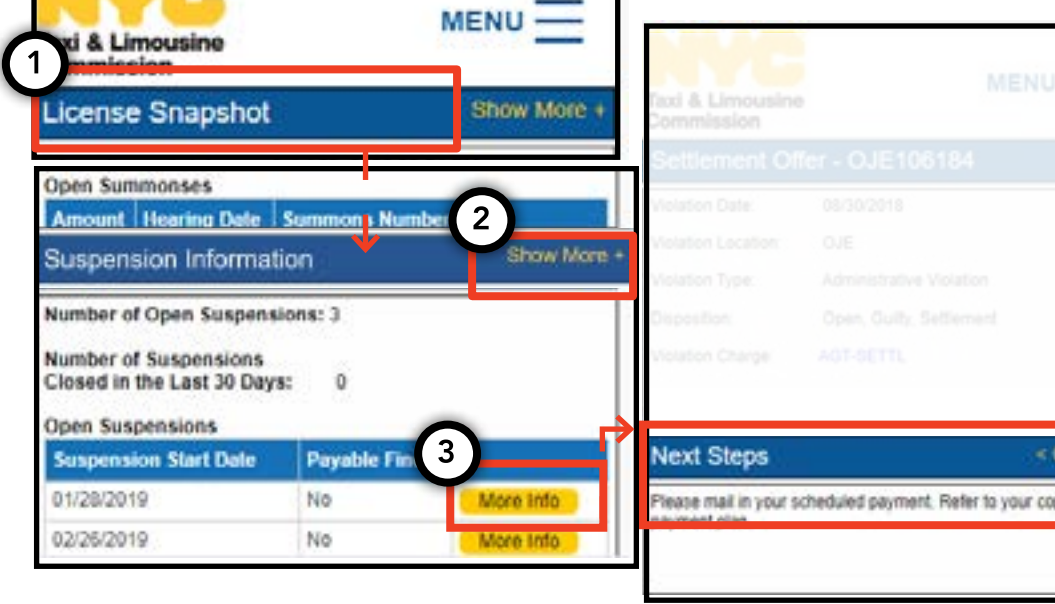

# 3. Fason pou wè sispansyon, antant ak sitasyon yo -(Kontinye)

#### Pou Sitasyon yo:

1. Pou wè sitasyon yo, navige nan seksyon ki rele 'Summons Information' (Enfòmasyon sou Sitasyon) nan paj prensipal la.

2. Klike sou bouton 'Show More +' (Afiche Plis +) pou agrandi seksyon an.

3. Si ou gen sitasyon ki louvri, yon apèsi sou chak sitasyon pral afiche la a. Pou yon rezime detaye sou chak sitasyon ak sa pou fè apre, Klike sou bouton 'More Info' (Plis Enfòmasyon) ki sou bò dwat la.

| Hearing Inform      | ation                                                   |
|---------------------|---------------------------------------------------------|
| Hearing Date & Time | 12/03/2019 09:30                                        |
| Hearing Location    | 3100 47th Ave<br>3rd Floor<br>Long Island City, NY 1101 |
|                     | Open                                                    |
|                     | Outy                                                    |
|                     |                                                         |
|                     |                                                         |
|                     |                                                         |

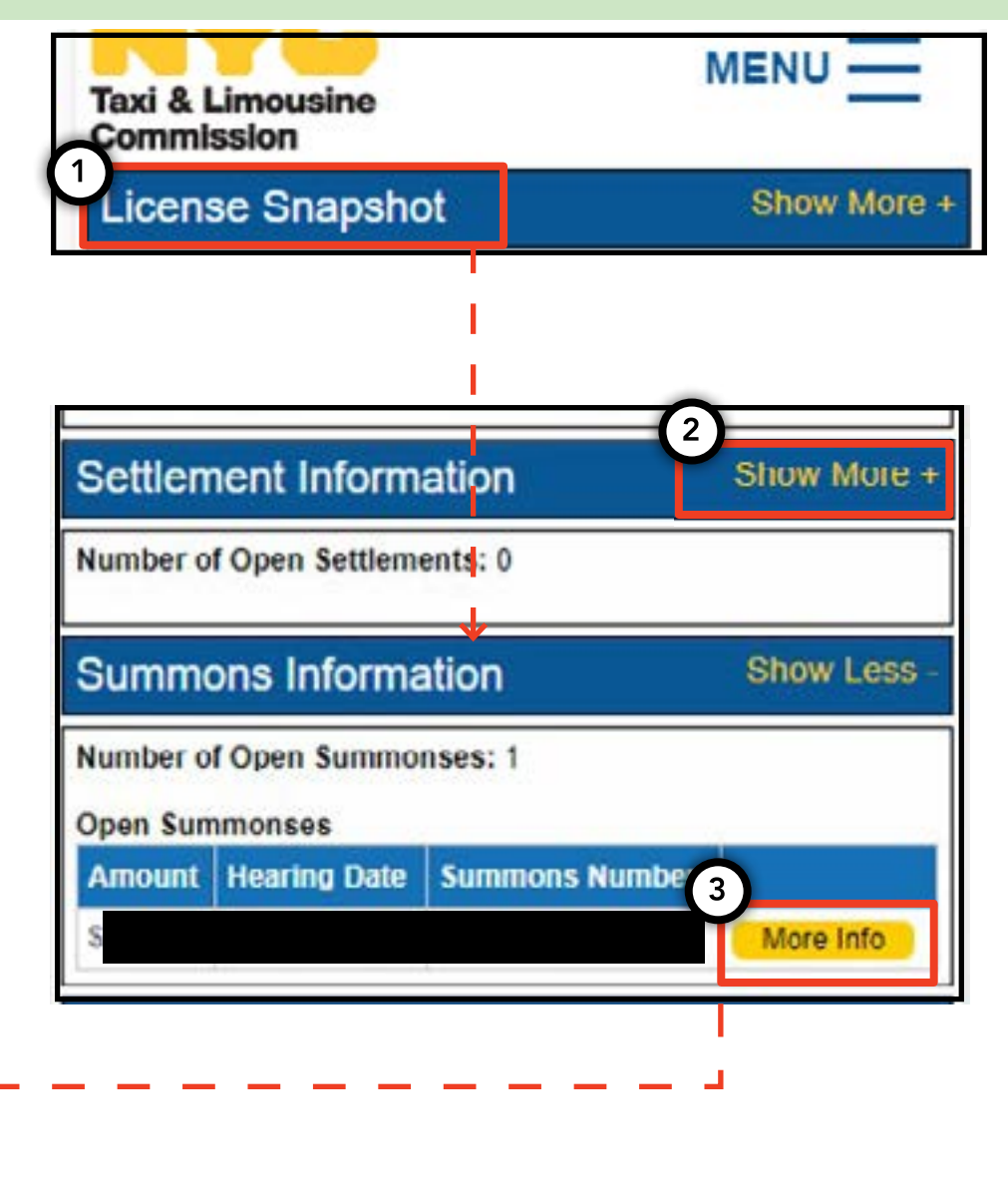

# 4. Fason pou wè ak soumèt egzijans aplikasyon yo - Chofè, Machin

#### Fason pou verifye egzijans yo - Chofè, Machin

 Pou wè ki egzijans ki genyen ou nouvo aplikasyon ou an oswa aplikasyon pou renouvèlman ou an, klike sou mo 'MENU' (MENI) anlè adwat paj la epi klike sou mo 'Requirements (Egzijans)' lan.

2. Navige nan seksyon ki rele 'Requirements' (Egzijans) lan. Anba seksyon sa a, ou pral wè yon seksyon ki rele 'Missing Requirements' (Egzijans ki Manke) ak yon lòt rele 'Other Requirements' (Lòt Egzijans). 'Missing Requirements' (Egzijans ki Manke) yo se egzijans ki mande ou pou telechaje yon dokiman. 'Other Requirements' (Lòt Egzijans) pa mande pou telechaje yon dokiman, men depreferans fè ou sonje pou fè yon bagay (egzanp: fè yon tès dwòg).

3.Pou wè plis enfòmasyon sou egzijans lan, klike sou '(?)' ble ki toupre non egzijans lan.

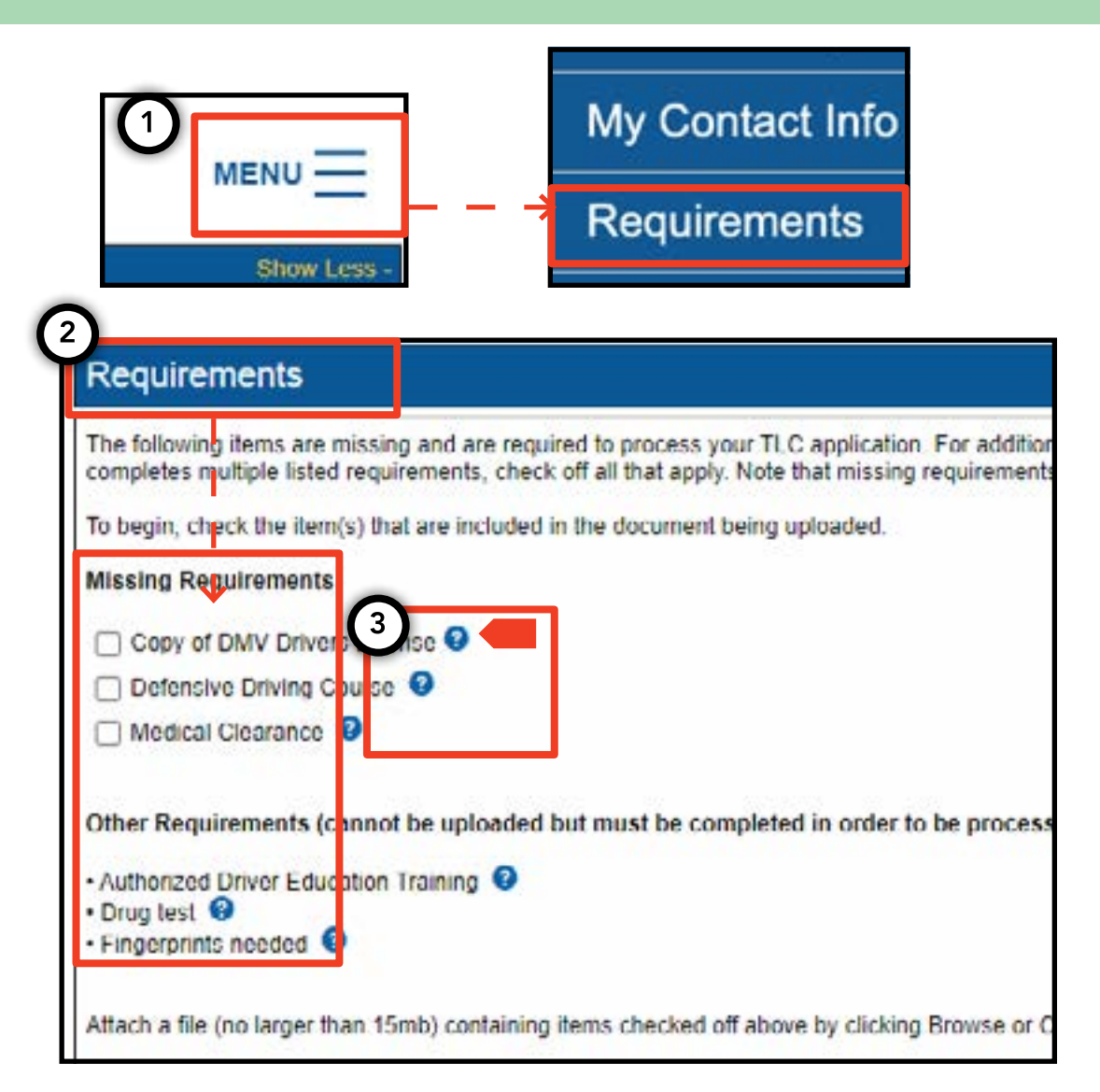

# 4. Fason pou wè ak soumèt egzijans aplikasyon yo -(Kontinye)

### Fason pou soumèt egzijans aplikasyon yo- Chofè, Machin

1. Pou telechaje dokiman pou satisfè egzijans yo, klike sou mo 'MENU' (MENI) anlè adwat paj la epi klike sou mo 'Requirements' (Egzijans) lan.

2. Navige nan seksyon ki rele 'Requirements' (Egzijans) lan. Si ou gen egzijans kimande yon telechajman, ou pral wè yonn kaz ou ka klike epi non egzijans lan anba mo 'Missing Requirement' (Egzijans ki Manke).

3. Pou wè plis enfòmasyon sou egzijans lan, klike sou '(?)' ble ki toupre non egzijans lan.

4. Pou telechaje yon dokiman pou egzijans lan, klike sou kaz ki toupre mo a. Apresa, klike sou 'Choose File' (Chwazi Fichye). An fonksyon aparèy ou genyen an, yo pral ba ou opsyon pou swa telechaje yon fichye oswa fè yon foto ak kamera aparèy ou a.

5. Anfen, klike sou 'Submit' (Soumèt).

6. Pou konfime ou te rive telechaje dokiman an, navige nan seksyon ki gen tit 'Show Application Uploads' (Afiche Telechajman Aplikasyon yo). Fichye a pral afiche la a.

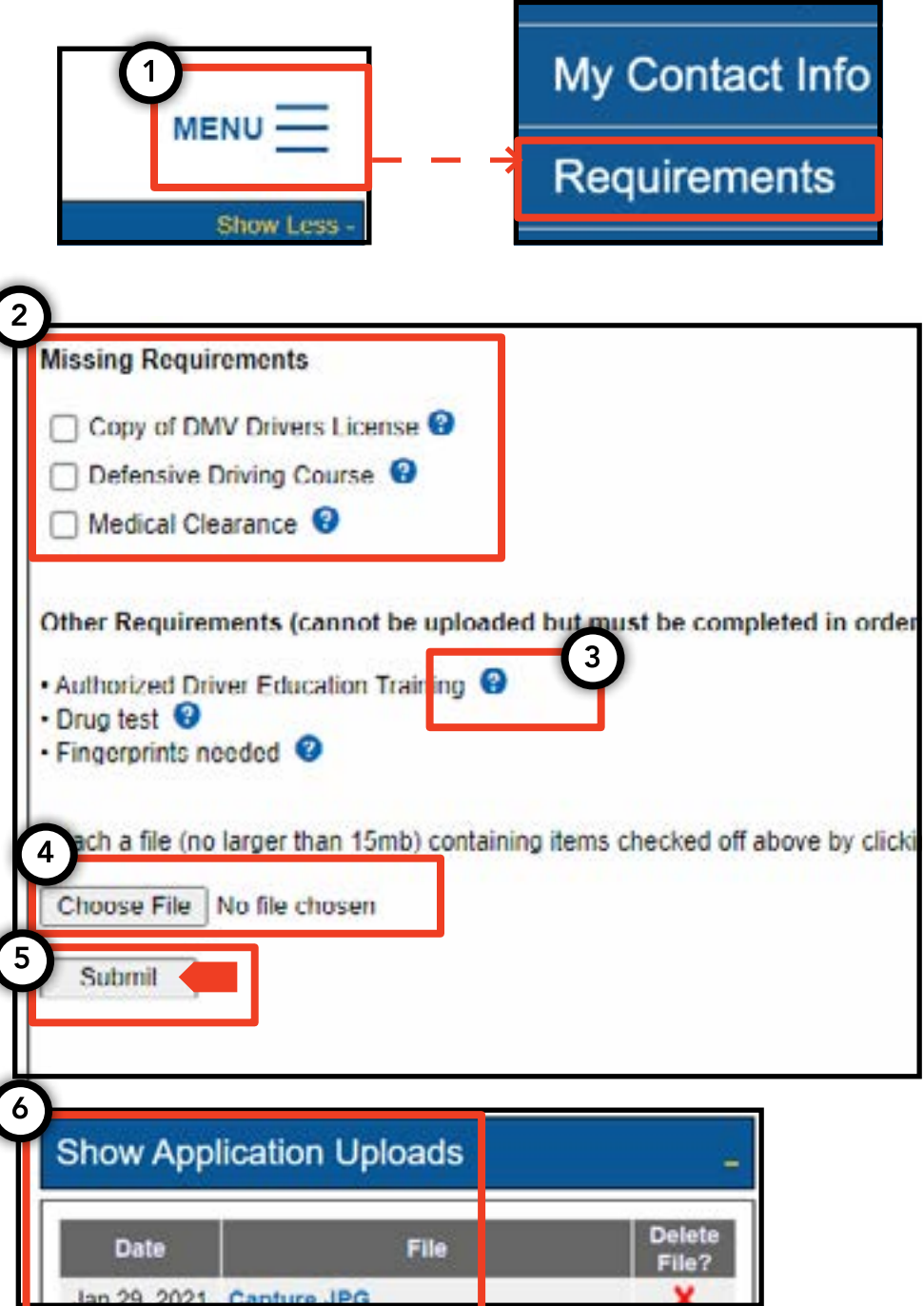

# 4. Fason pou wè ak soumèt egzijans aplikasyon yo -(Kontinye)

#### Fason pou verifye estati egzijans aplikasyon yo - Chofè, Machin

1. Pou verifye estati yon dokiman ou telechaje, klike sou mo 'MENU' (MENI) anlè adwat paj la epi klike sou mo 'Requirements' (Egzijans) lan.

2. Navige nan seksyon ki rele 'Show Application Uploads' (Afiche Telechajman Aplikasyon yo) Nan seksyon sa a, ou pral wè dokiman ou te telechaje pou aplikasyon an.

3. Ou pral wè non egzijans lan ak yon estati tou. Deskripsyon pou chak estati disponib nan seksyon 'Submission Guide' (Gid pou Soumisyon) la.

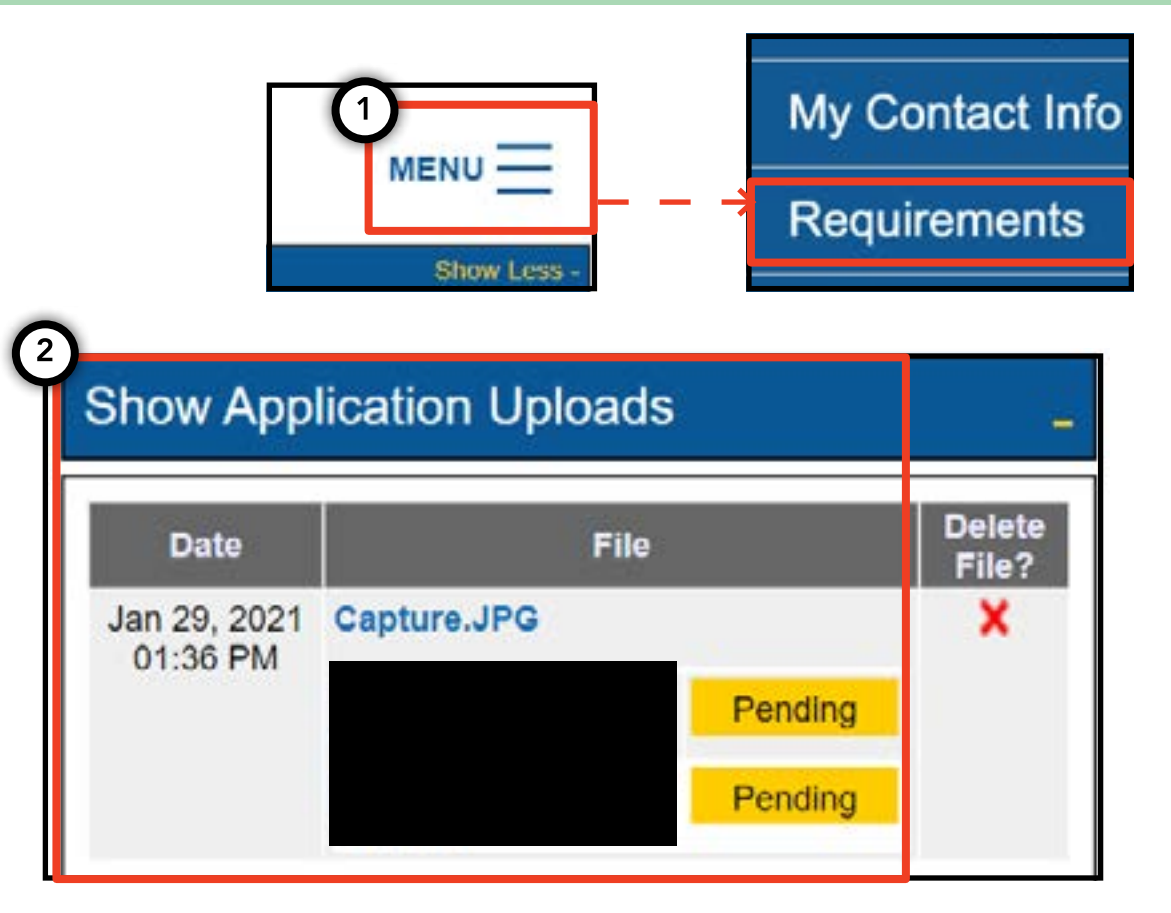

| Submissi       | on Guide         |                                                                                            |
|----------------|------------------|--------------------------------------------------------------------------------------------|
| Please note th | at only a docur  | ent where all requirements are in a pending status can be removed by clicking on the 🗙 nex |
| Accepted       | Your file has be | en reviewed and complies with the marked requirement                                       |
| Rejected       | Your file has be | en reviewed but does not comply with the marked requirement. The reason for the rejection  |
| Pending        | Your file has be | en sent to the TLC and has not been reviewed yet.                                          |
| In Progress    | Your file has be | en sent to the TLC and is under review.                                                    |
| Closed         | Compliance for   | this requirement is no longer necessary.                                                   |
| Complied       | This requirem    | nt has already been satisfied by other sources.                                            |

#### 5. Fason pou soumèt yon afimasyon baz - Baz

1. Pou soumèt afimasyon yon baz, kòmanse konekte avèk yon lisans baz.

2. Depi ou nan TLC UP, klike sou mo 'MENU' (MENI) anlè adwat paj la epi klike sou 'Base Affirmation' (Afimasyon Baz).

3. Verifye lang lan nan seksyon 'Base Affirmation' (Afimasyon Baz) la. Si ou dakò, antre idantifikasyon machin lan (VIN) ak imèl pou machin ou vle afilye ak baz ou a.

4. Endike si machin lan 'Wheelchair Accessible' (Aksesib pou Chèz Woulant), 'Lease to Own' (Lwe pou Posede), oswa 'Battery Electric' (Batri Elektrik). Kèk kesyon anplis ka parèt selon chwa ou fè a.

5. Anfen, klike sou 'Submit' (Soumèt). Depi afimasyon an fini, mèt machin lan pral resevwa yon notifikasyon nan imèl epi afimasyon an pral reflete nan seksyon ki gen tit 'Submission History' (Istorik Soumisyon).

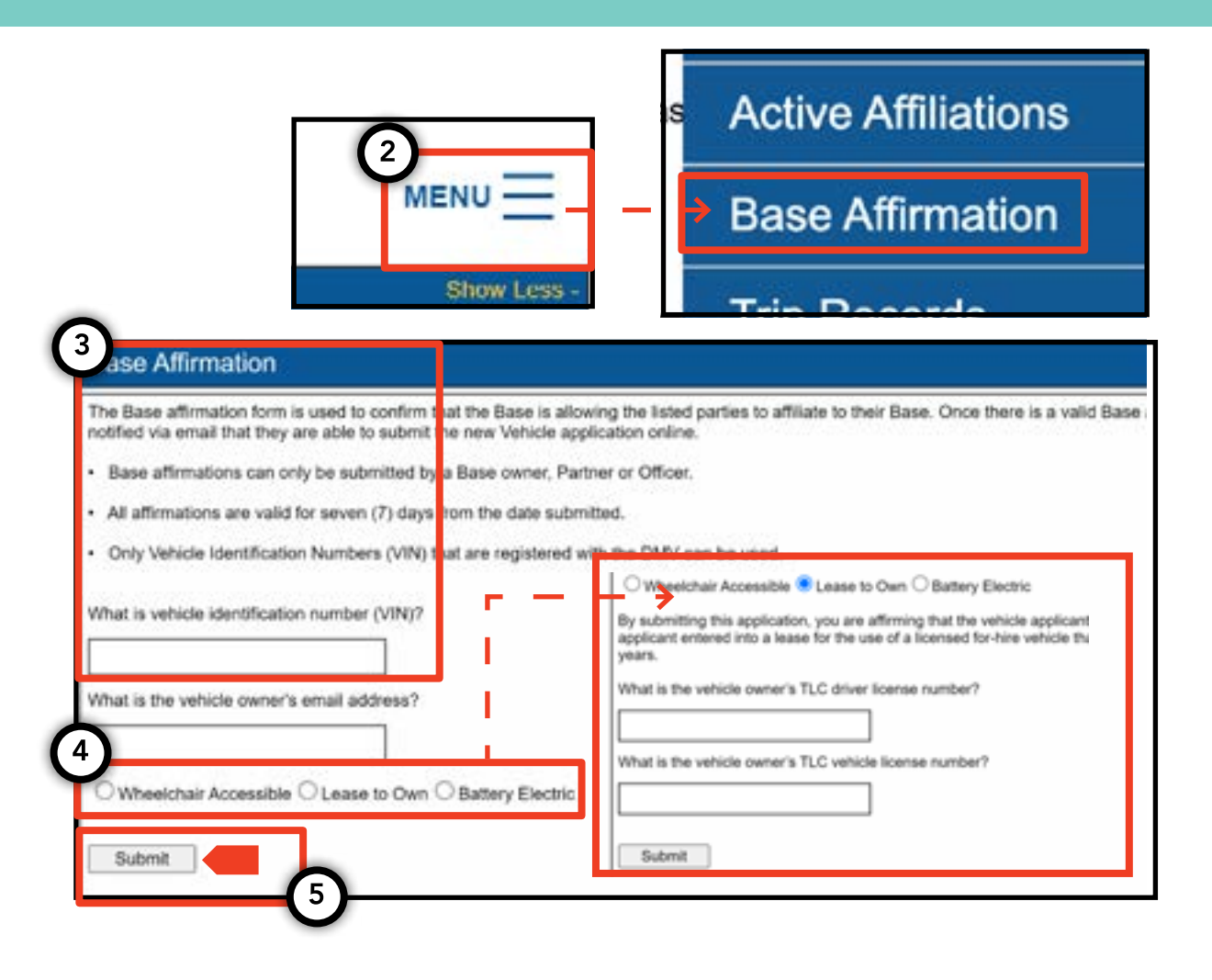

### 6. Fason pou soumèt dosye vwayaj yo - Baz

1. Pou soumèt dosye vwayaj pou baz ou an, kòmanse konekte avèk yon lisans baz.

2. Depi ou nan TLC UP, klike sou mo 'MENU' (MENI) anlè adwat paj la epi klike sou 'Trip Records' (Dosye Vwayaj).

3. Klike sou chan dat kòmansman ak chan dat finisman an epi itilize almanak la pou endike ki lè ou soumèt dosye vwayaj la.

4. Klike sou 'Choose File' (Chwazi Fichye) epi chwazi fichye ou vle telechaje a. Fòma fichye yo kapab se ".CSV", ".XLS", ".XLSX".

5. Anfen, klike sou 'Submit' (Soumèt). Depi ou telechaje dokiman an, seksyon 'Submission History' (Istorik Soumisyon) pral chanje.

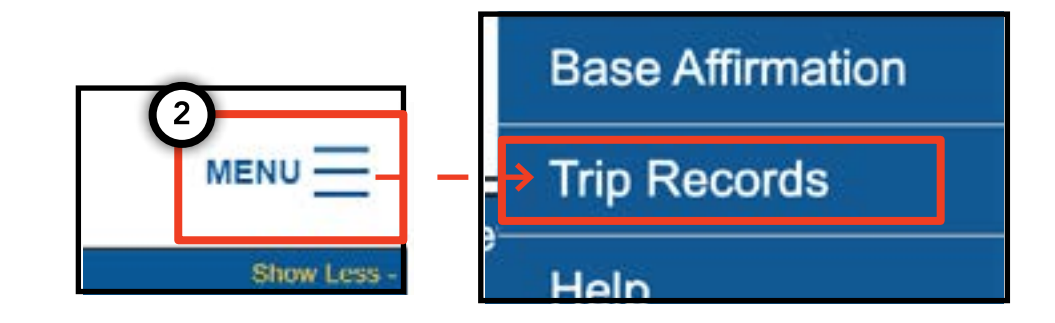

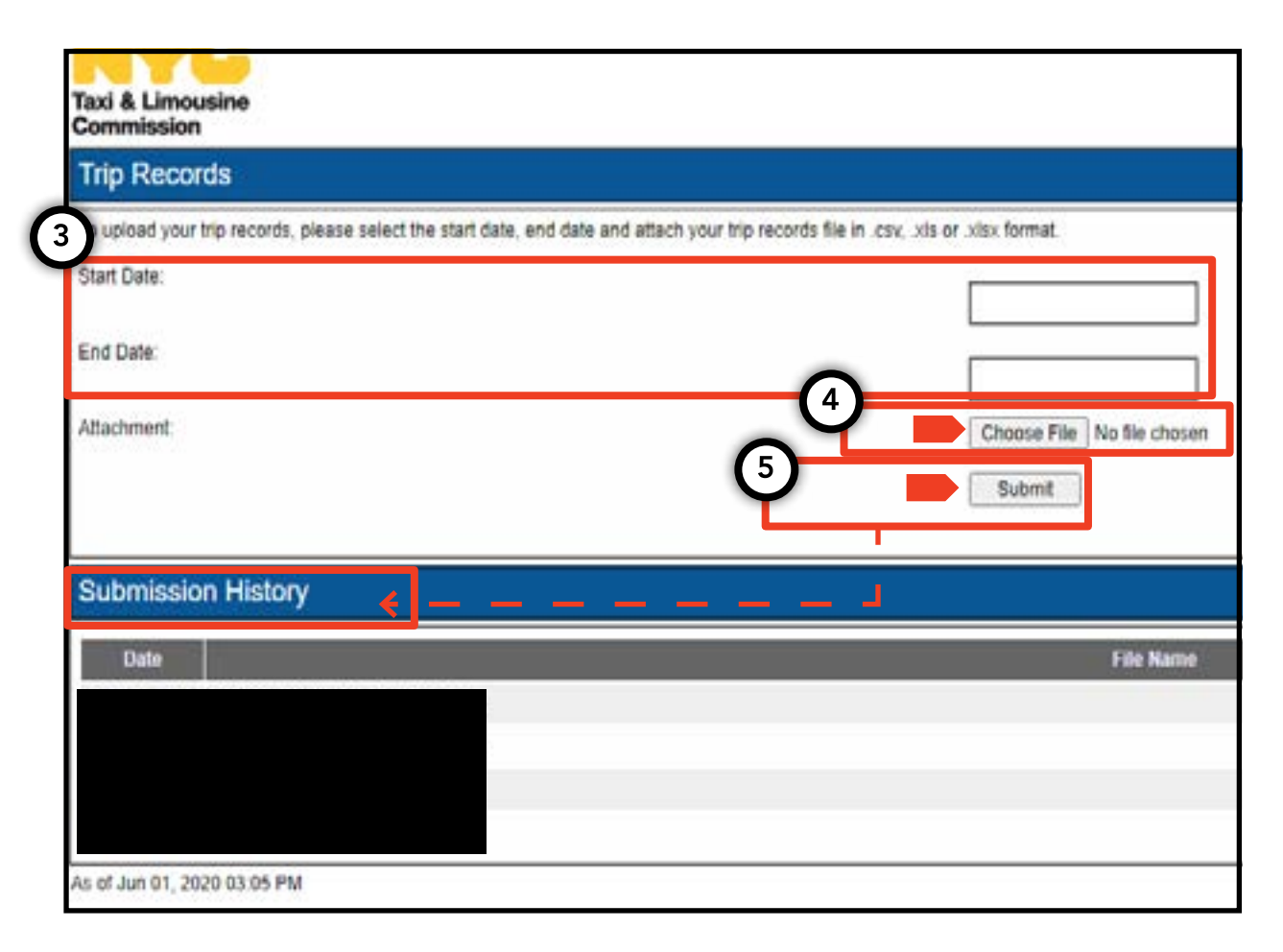

# 7. Fason pou soumèt yon notifikasyon plak - Baz, Machin

1. Pou soumèt notifikasyon plak pou yon machin, kòmanse konekte avèk yon lisans baz oswa machin.

2. Depi ou nan TLC UP, klike sou mo 'MENU' (MENI) anlè adwat paj la epi klike sou 'Plate Notification' (Notifikasyon Plak).

3. Verifye lang lan. Si ou dakò, antre nimewo aplikasyon oswa nimewo lisans machin lan, sis (6) dènye chif nan nimewo idantifikasyon machin lan (vehicle identification number, VIN), nimewo plak la, ak eta ki bay plak la.

4. Anfen, klike sou 'Submit' (Soumèt).

5. Si ou se yon baz ki ap soumèt notifikasyon plak la pou yon machin, ou pral istorik soumisyon ou an nan seksyon Submission History' (Istorik Soumisyon).

|                                                                                                    | My Contact Info                                                                                                    |
|----------------------------------------------------------------------------------------------------|----------------------------------------------------------------------------------------------------|
| MENU                                                                                                    | → Plate Notification                                                                                                    |
| 3 Show Le                                                                                                    | SS -                                                                                                    |
| Plate Notification                                                                                                   |                                                                                                    |
| A plate polification must be submitted to the TLC                                                                    | hole owner or aminated base.                                                                                                   |
| The plate information submitted must match the                                                                       | information with the Denastment of Motor Vehicles (DMV)                                                                        |
| If you have submitted your vehicle application to that you have received your license plates. You v completed there. | the TLC, you are affiliated to a Street Hail Livery (SHL) I<br>vill receive a Hack Up letter in the mail. Bring your vehicle w |
| TLC Application or License Number:                                                                                   |                                                                                                    |
| Last 6 of VIN:                                                                                                    |                                                                                                    |
| Plate Number:                                                                                                    |                                                                                                    |
| State:                                                                                                    |                                                                                                    |
| (NY) New York                                                                                                    |                                                                                                    |
| Submit                                                                                                    |                                                                                                    |
| 5                                                                                                    |                                                                                                    |
| Submission History                                                                                                   |                                                                                                    |
|                                                                                                    |                                                                                                    |

# 8. Fason pou wè afilyasyon ki aktif - Baz, Ajan

#### Fason pou wè yon lis machin ki afilye ak estati pèmi SHL yo- Baz

1. Pou wè machin yo ak pèmi taksi ki pran moun nan lari ki afilye ak baz ou a, kòmanse konekte avèk lisans baz ou a.

2. Depi ou nan TLC UP, klike sou mo 'MENU' (MENI) anlè adwat paj la epi klike sou 'Active Affiliations' (Afilyasyon ki Aktif yo).

3. Yo pral montre ou yon tablo ki gen tout machin ki afilye ak baz ou a. Pou wè tout taksi ki pran moun nan lari yo, klike sou mo 'SHL' la nan bouton chanjman mòd la.

4. Pou filtre rezilta yo, ale nan chèche selon mo 'Search by Application / License / Permit' (Chèche selon nimewo Aplikasyon / Lisans / Pèmi) ak kalite nan nimewo aplikasyon, lisans oswa pèmi ou ap chèche a.

5. Pou triye rezilta yo, klike sou flèch nwa ki nan antèt tablo a.

6. Pou telechaje rezilta yo antanke fichye ".CSV', klike sou opsyon 'Export' (Ekspòte) a.

#### Kontinye nan pwochen paj la >>

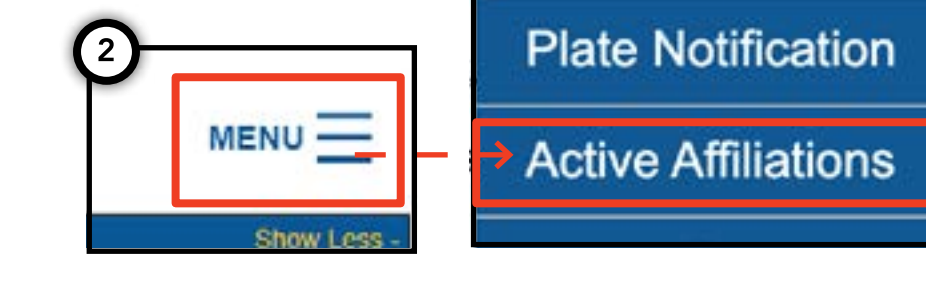

#### Taxi & Limousine Commission Active Affiliations 4 18.20 00.2020 02.81 **FIHN** Search by Application / License / Permit # Clear License License Expiratio Wheelchair Latest TLC Active Plate # Namo VIN # colication # Date Status Accessible No Current 12/31/2017 Tester. TEST9876543210000 TTTTTTT Test Test Current 09/30/2020 12345678927898557 TEST1333 Yes

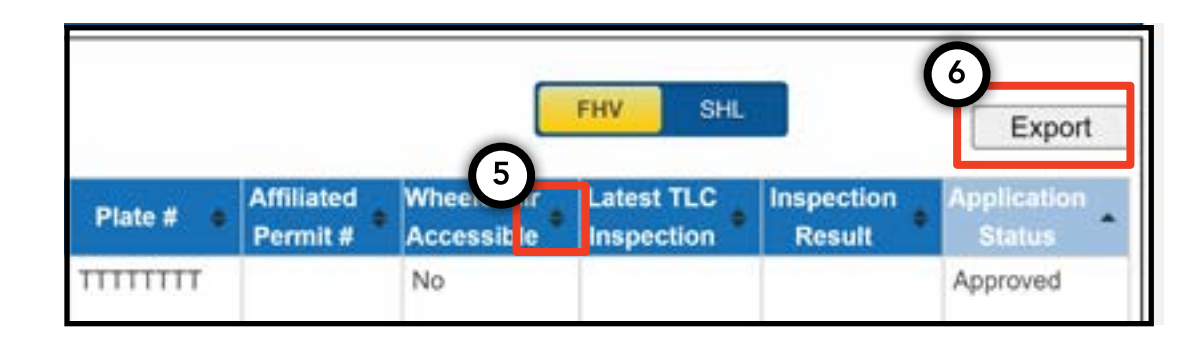

# 8. Fason pou wè afilyasyon ki aktif - Baz, Ajan (Kontinye)

#### Fason pou wè yon lis estati medayon afilye ki aktif- Ajan

 Pou wè medayon ou jere yo, kòmanse konekte avèk lisans ajan ou an.

2. Depi ou nan TLC UP, klike sou mo 'MENU' (MENI) anlè adwat paj la epi klike sou 'Active Affiliations' (Afilyasyon ki Aktif yo).

3. Yo pral montre ou yon tablo ki gen tout medayon ou ap jere yo.

4. Pou filtre rezilta yo, ale nan chèche selon mo 'Search by Application / License / Permit' (Chèche selon nimewo Aplikasyon / Lisans / Pèmi) ak kalite nan medayon ou ap chèche a.

5. Pou triye rezilta yo, klike sou flèch nwa ki nan antèt lis la.

6. Pou telechaje rezilta yo antanke fichye ".CSV', klike sou opsyon 'Export' (Ekspòte) a.

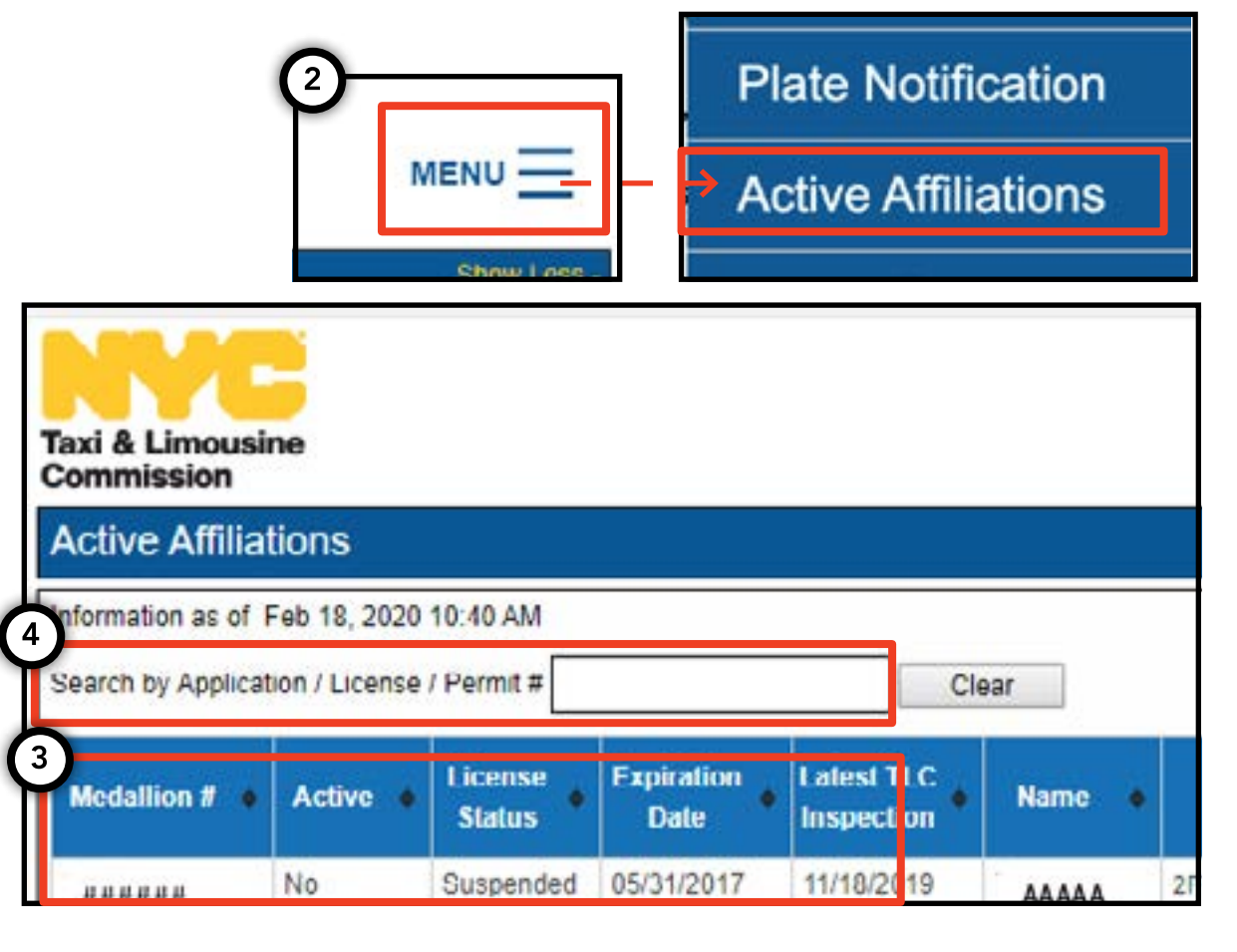

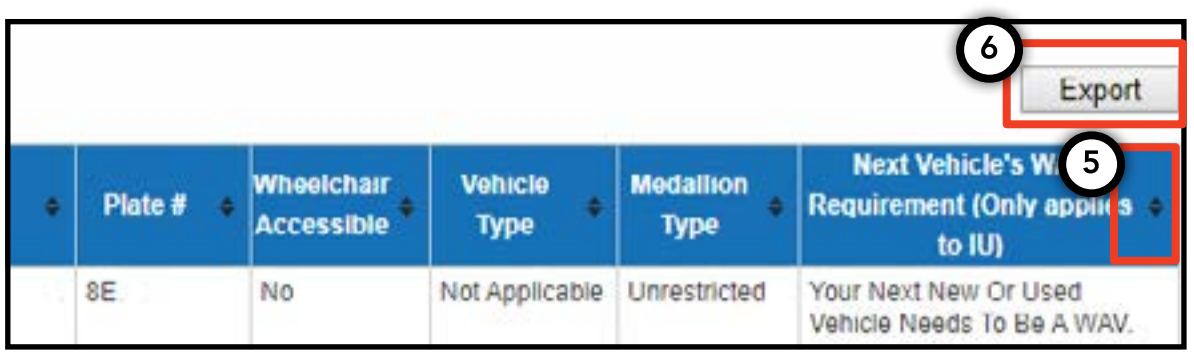

# 9. Fason pou wè egzijans pou aksesibilite - Medayon, Ajan

#### Fason pou wè egzijans pou aksesibilite yo-Medayon

1. Pou wè enfòmasyon sou egzijans pou aksesibilite pou medayon ou an, kòmanse konekte nan lisans medayon w lan.

2. Depi ou nan TLC UP, navige nan seksyon 'License Snapshot' (Foto Lisans) nan paj prensipal la.

3. Klike sou bouton 'Show More +' (Afiche Plis +) pou agrandi seksyon an.

4. Navige nan chan ki rele 'Next Vehicle WAV Requirement' (Egzijans WAV pou Pwochen Machin). Si medayon w lan endepandan, san limit, chan sa a pral di ou egzijans aksesibilite ou yo.

| Taxi & Limousine<br>Commission<br>License Snapshot                                                                                                    | MENU = |  |  |
|----------------------------------------------------------------------------------------------------|--------|--|--|
| Information and status as of Mar 08, 2021 08:06 PM<br>Name:<br>Type:<br>License Number:                                                                                      |        |  |  |
| 4 Next Vehicle WAV Requirement:                                                                                                    | •      |  |  |
| Any new or used vehicle hack ups between 10/10/2017<br>and 10/10/2021 need to be WAV. The next new or used<br>vehicle hack up after 10/10/2021 does not need to be a<br>WAV. |        |  |  |

# 9. Fason pou wè egzijans pou aksesibilite - Medayon, Ajan (Kontinye)

#### Fason pou wè egzijans pou aksesibilite yo-Ajan

1. Pou wè egzijans pou aksesibilite pou medayon ou jere yo, kòmanse konekte avèk lisans ajan ou an.

2. Depi ou nan TLC UP, klike sou mo 'MENU' (MENI) anlè adwat paj la epi klike sou 'Active Affiliations' (Afilyasyon ki Aktif yo).

3. Yo pral montre ou yon tablo ki gen tout medayon ou ap jere yo.

4. Pou wè egzijans pou aksesibilite a, gade kolòn ki plis adwat nan tablo a. Sa gen ladan enfòmsyon sou egzijans pou aksesibilite a pou medayon endepandan ki san limit yo.

5. Pou filtre rezilta yo, ale nan chèche selon mo 'Search by Application / License / Permit' (Chèche selon nimewo Aplikasyon / Lisans / Pèmi) ak kalite nan medayon ou ap chèche a.

6. Pou triye rezilta yo, klike sou flèch nwa ki nan antèt tablo a.

7. Pou telechaje rezilta yo antanke fichye ".CSV', klike sou opsyon 'Export' (Ekspòte) a.

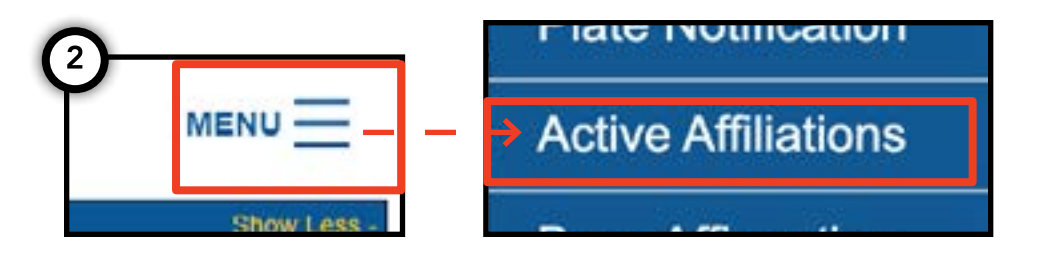

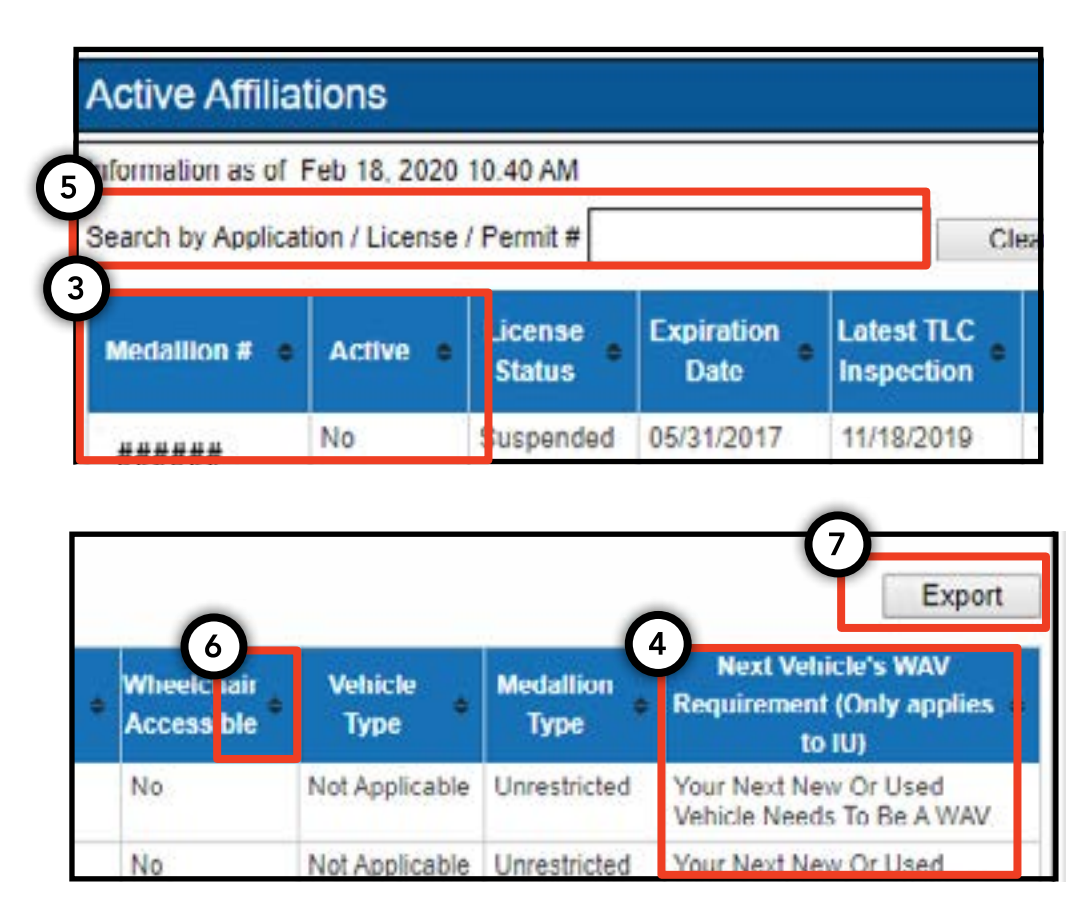